Updating Wireless Settings for a Controller in Production

\*\* Applies to controllers running 100.x.x.x or greater firmware

## Step 1) Wireless Energy Scan

After logging in to the controller, navigate to the Diagnostics->Energy Scan screen:

| Ø INSI                   | SHTgcx × -               | +                       |               |               |          |            | ~ - a ×   |
|--------------------------|--------------------------|-------------------------|---------------|---------------|----------|------------|-----------|
| $\leftarrow \rightarrow$ | C A Not secure   10.0.0. | 121/home                |               |               |          |            | 아 순 ☆ 😩 : |
|                          | Home                     | 7 24 NM Pistol          |               | -             |          | ж          | 8 🕒 🖸 🔕   |
|                          | Job                      |                         |               |               |          |            |           |
|                          | Pset                     | Next: A360              |               |               |          |            |           |
|                          | Wireless Tools           | A360                    |               |               |          |            | 1 /1      |
| A                        | Accessories              |                         | Step#1        | X Angle(*)    | ★ 396    | Torque(Nm) | ★ 4 00    |
| $\sim$                   | Result                   | × . /                   |               |               | @ 360    |            | 1 100     |
|                          | Settings                 | • •                     |               | - 360         | 4 324    | 0.02       | 4.0       |
|                          | Tool General Setting     |                         |               |               | <u> </u> |            | ± •       |
| $\mathbf{O}$             | Logs                     | Torque vs Time          | <u> </u>      |               |          |            | •         |
|                          | Diagnostics              | Energy Scan             |               |               |          |            |           |
| ?                        | System Maintenance       | Wireless Diagnostics    |               |               |          |            |           |
|                          | User Management          | Tool Diagnostics        |               |               |          |            |           |
|                          | About                    | Disk Usage              |               |               |          |            |           |
|                          |                          | Tool Faults Description |               |               |          |            |           |
|                          |                          | Discovery               |               |               |          |            |           |
|                          |                          | 0.2                     |               |               |          |            |           |
|                          |                          |                         |               |               |          |            |           |
|                          |                          | 0                       |               |               |          |            |           |
|                          |                          | 0 10 0 0 121            | 0 176 168 5 6 | 192 168 5 100 | PE-OP    |            |           |
|                          |                          |                         |               |               |          |            |           |
|                          |                          |                         |               |               |          |            |           |
|                          |                          |                         |               |               |          |            |           |
|                          |                          |                         |               |               |          |            |           |
|                          |                          |                         |               |               |          |            |           |
|                          |                          |                         |               |               |          |            |           |
|                          |                          |                         |               |               |          |            |           |
|                          |                          |                         |               |               |          |            |           |

Select scan duration of 0.9984

| <b>Ø</b> IN  | SIGHTqcx x            | +                  |                      |                                         | ~                         | -    | a ×          |
|--------------|-----------------------|--------------------|----------------------|-----------------------------------------|---------------------------|------|--------------|
| ← →          | C A Not secure   10.0 | 0.0.121/energyScan |                      |                                         | 07                        | 6 1  | 1 <b>a</b> i |
|              | Home                  |                    |                      |                                         |                           | _    |              |
|              | Job                   |                    | Wireless Energy Scan |                                         |                           |      |              |
| G            | Pset                  |                    | Channel Traffic      |                                         | Select scan duration (Sec | .) 🔻 | 0            |
|              | Wireless Tools        |                    |                      |                                         | 0.50688                   |      |              |
| 0            | Accessories           |                    |                      |                                         | 0.9984                    |      |              |
| $\sim$       | Result                |                    |                      |                                         |                           |      |              |
| Ð            | Settings              |                    |                      |                                         |                           |      |              |
|              | Tool General Setting  |                    |                      |                                         |                           |      |              |
| $\mathbf{O}$ | Logs                  |                    |                      |                                         |                           |      |              |
|              | Diagnostics           |                    |                      |                                         |                           |      |              |
| ?            | System Maintenance    |                    |                      |                                         |                           |      |              |
|              | User Management       |                    |                      |                                         |                           |      |              |
|              | About                 |                    |                      |                                         |                           |      |              |
|              |                       |                    |                      |                                         |                           |      |              |
|              |                       |                    | Archived Data        |                                         | Select Timestamp          |      |              |
|              |                       |                    |                      |                                         |                           |      |              |
|              |                       |                    |                      |                                         |                           |      |              |
|              |                       |                    |                      |                                         |                           |      |              |
|              |                       |                    |                      |                                         |                           |      |              |
|              |                       |                    |                      |                                         |                           |      |              |
|              |                       |                    |                      |                                         |                           |      |              |
|              |                       |                    |                      |                                         |                           |      |              |
|              |                       |                    |                      |                                         |                           |      |              |
|              |                       |                    |                      |                                         |                           |      |              |
|              |                       |                    |                      |                                         |                           |      |              |
|              | INSIGHTqcx            |                    |                      | 22 INGERSOLL RAND / All Blohts Reserved |                           |      |              |

The energy scan disables communications with the tool for the duration of the scan. It is not recommended to perform the energy scan while production is running. Press the Yes button to initiate the scan.

| Ø INS                        | SHTqcx ×              | +                 |                                                   | ~                | · - | Ø    | ×   |
|------------------------------|-----------------------|-------------------|---------------------------------------------------|------------------|-----|------|-----|
| $\leftarrow \   \rightarrow$ | C A Not secure   10.0 | .0.121/energyScan |                                                   | 0                | ₩ 🖻 | \$ F | 8 E |
|                              |                       |                   |                                                   |                  |     |      | П   |
| 0                            |                       |                   | () Warning                                        |                  |     |      |     |
| <b>W</b>                     |                       |                   | All Communication With the tool will be Suspended |                  |     |      |     |
| 0                            |                       |                   | while energy scan is in progress                  |                  |     |      |     |
| $\sim$                       |                       |                   | Yes                                               |                  |     |      |     |
| •                            |                       |                   |                                                   |                  |     |      |     |
|                              |                       |                   |                                                   |                  |     |      |     |
|                              |                       |                   |                                                   |                  |     |      |     |
|                              |                       |                   |                                                   |                  |     |      |     |
| 2                            |                       |                   |                                                   |                  |     |      |     |
|                              |                       |                   |                                                   |                  |     |      |     |
|                              |                       |                   |                                                   |                  |     |      |     |
|                              |                       |                   |                                                   |                  |     |      |     |
|                              |                       |                   |                                                   | Select Timestamp |     |      |     |
|                              |                       |                   |                                                   |                  |     |      |     |
|                              | INSIGHTqcx            |                   | 2022 INCERSOLL RAND / All Rights Reserved         |                  |     |      |     |

After the scan completes, a table will show with the energy levels observed on all channels. Channel 25 is used for pairing and cannot be selected. Usually channels 15 and 20 are the quietest. On the screenshot below, these channels are high as there are controllers and tools using these channels nearby. Channel 17 will be chosen for this example.

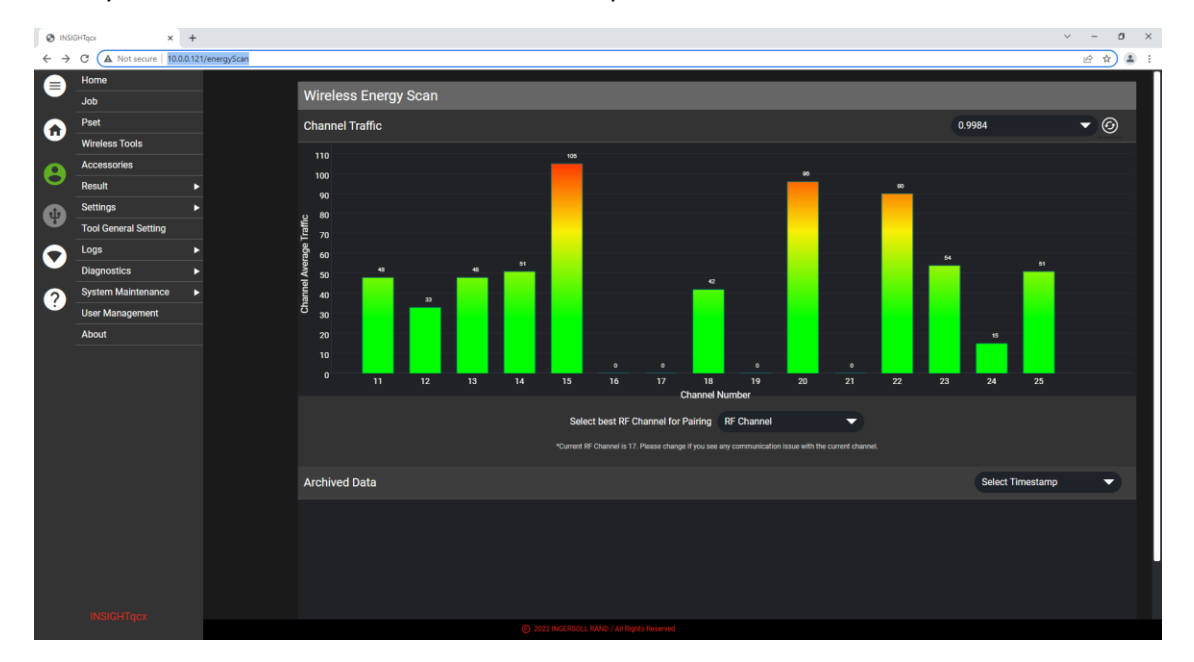

## Step 2) Tool Backup

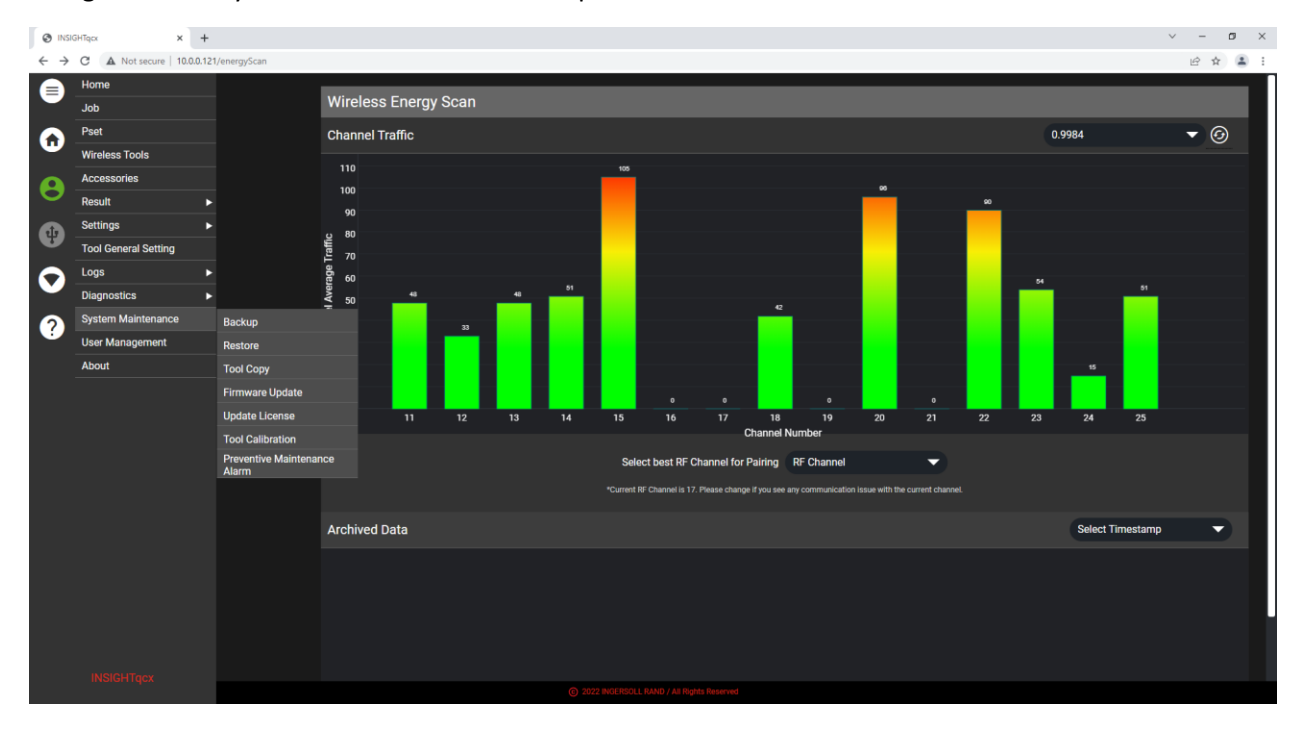

Navigate to the System Maintenance -> Backup screen

Expand on Tool Backup. A list of tools currently paired with the controller will be shown. A separate backup must be performed for each tool. Check the box(es) next to each tool and press the Create Backup button in the Tool Backup pane.

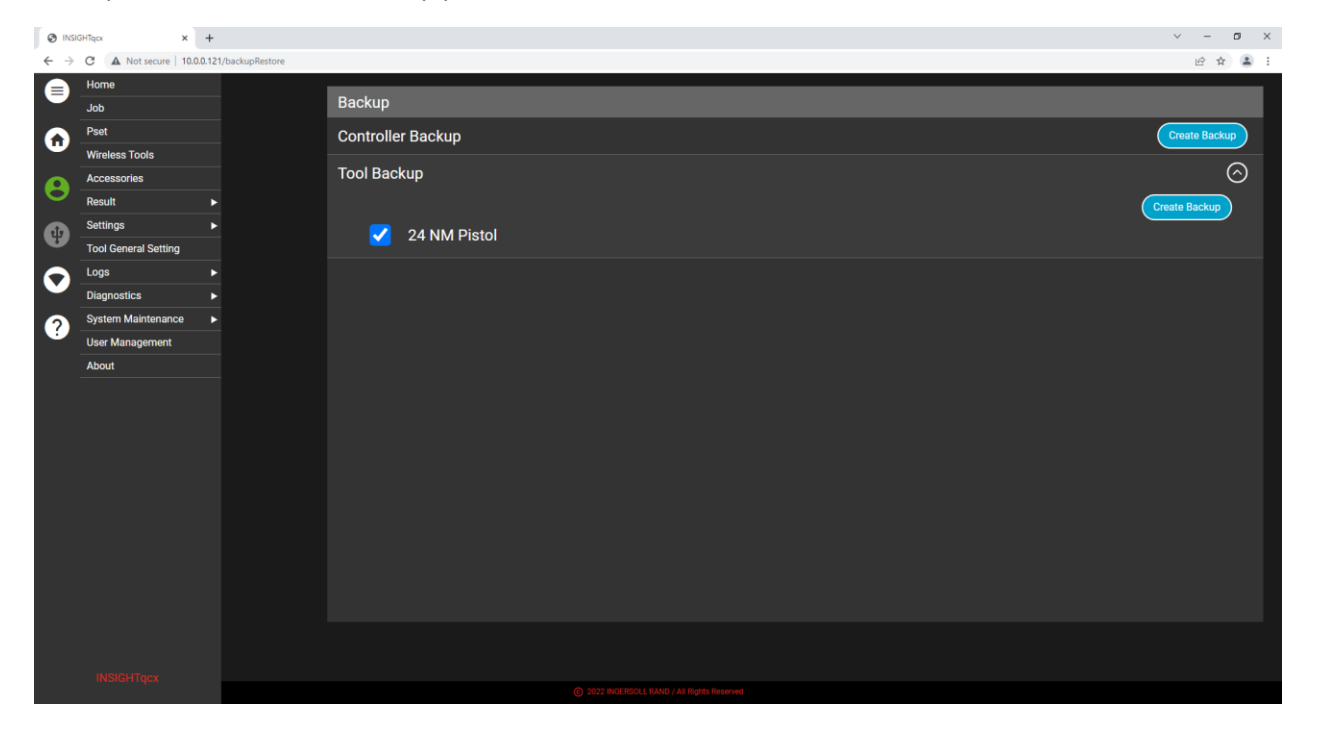

| Ø INSI                   | GHTqcx ×                 | +                 |                   |                            | ~ - Ø ×       |
|--------------------------|--------------------------|-------------------|-------------------|----------------------------|---------------|
| $\leftarrow \rightarrow$ | C A Not secure   10.0.0. | 121/backupRestore |                   |                            | 년 ☆ 🏝 :       |
|                          |                          |                   |                   |                            |               |
|                          |                          |                   |                   | Tool backup is in progress |               |
|                          |                          |                   | Controller Backup |                            | Create Backup |
|                          | Wireless Tools           |                   | Tool Backup       | 🗘 24 NM Pistol bak         | 0             |
| 8                        |                          |                   | Тоограскир        | •                          |               |
|                          |                          |                   |                   |                            |               |
| •                        | Settings                 |                   | 24 NM Pistol      |                            |               |
|                          | Loge                     |                   |                   |                            |               |
|                          | Diagnostics              |                   |                   |                            |               |
|                          | System Maintenance       |                   |                   |                            |               |
|                          | User Management          |                   |                   |                            |               |
|                          |                          |                   |                   |                            |               |
|                          |                          |                   |                   |                            |               |
|                          |                          |                   |                   |                            |               |
|                          |                          |                   |                   |                            |               |
|                          |                          |                   |                   |                            |               |
|                          |                          |                   |                   |                            |               |
|                          |                          |                   |                   |                            |               |
|                          |                          |                   |                   |                            |               |
|                          |                          |                   |                   |                            |               |
|                          |                          |                   |                   |                            |               |
|                          |                          |                   |                   |                            |               |
|                          |                          |                   |                   |                            |               |
|                          |                          |                   |                   |                            |               |
|                          |                          |                   |                   |                            |               |

## Press the Close button.

| INSI                         | GHTqcx × +                |                  |                   |                                             | ~ - <b>o</b> × |
|------------------------------|---------------------------|------------------|-------------------|---------------------------------------------|----------------|
| $\leftarrow \   \rightarrow$ | C A Not secure   10.0.0.1 | 21/backupRestore |                   |                                             | 🖻 🖈 😩 :        |
|                              |                           |                  |                   |                                             |                |
|                              |                           |                  | Backup            | Tool backup completed                       |                |
| $\mathbf{\Omega}$            |                           |                  | Controller Backup | 1005                                        | Create Backup  |
|                              |                           |                  | Teel Deelaur      | 24 NM Ristol bak                            |                |
| 0                            |                           |                  | тоог васкир       |                                             |                |
| $\sim$                       | Result                    |                  |                   | Close                                       | Create Backup  |
| Ð                            | Settings                  |                  | 🗸 🛛 24 NM Pistol  |                                             |                |
|                              | Tool General Setting      |                  |                   |                                             |                |
| $\mathbf{O}$                 |                           |                  |                   |                                             |                |
|                              | Diagnostics               |                  |                   |                                             |                |
| ?                            | System Maintenance        | >                |                   |                                             |                |
|                              | Oser Management           |                  |                   |                                             |                |
|                              |                           |                  |                   |                                             |                |
|                              |                           |                  |                   |                                             |                |
|                              |                           |                  |                   |                                             |                |
|                              |                           |                  |                   |                                             |                |
|                              |                           |                  |                   |                                             |                |
|                              |                           |                  |                   |                                             |                |
|                              |                           |                  |                   |                                             |                |
|                              |                           |                  |                   |                                             |                |
|                              |                           |                  |                   |                                             |                |
|                              |                           |                  |                   |                                             |                |
| _                            |                           |                  |                   |                                             |                |
|                              |                           |                  |                   |                                             |                |
| _                            |                           |                  |                   |                                             |                |
|                              |                           |                  |                   | C 2022 INGERSOLL RAND / All Rights Reserved |                |

Step 3) Change Wireless Settings

Navigate to the Wireless Tools screen and expand the Radio Settings.

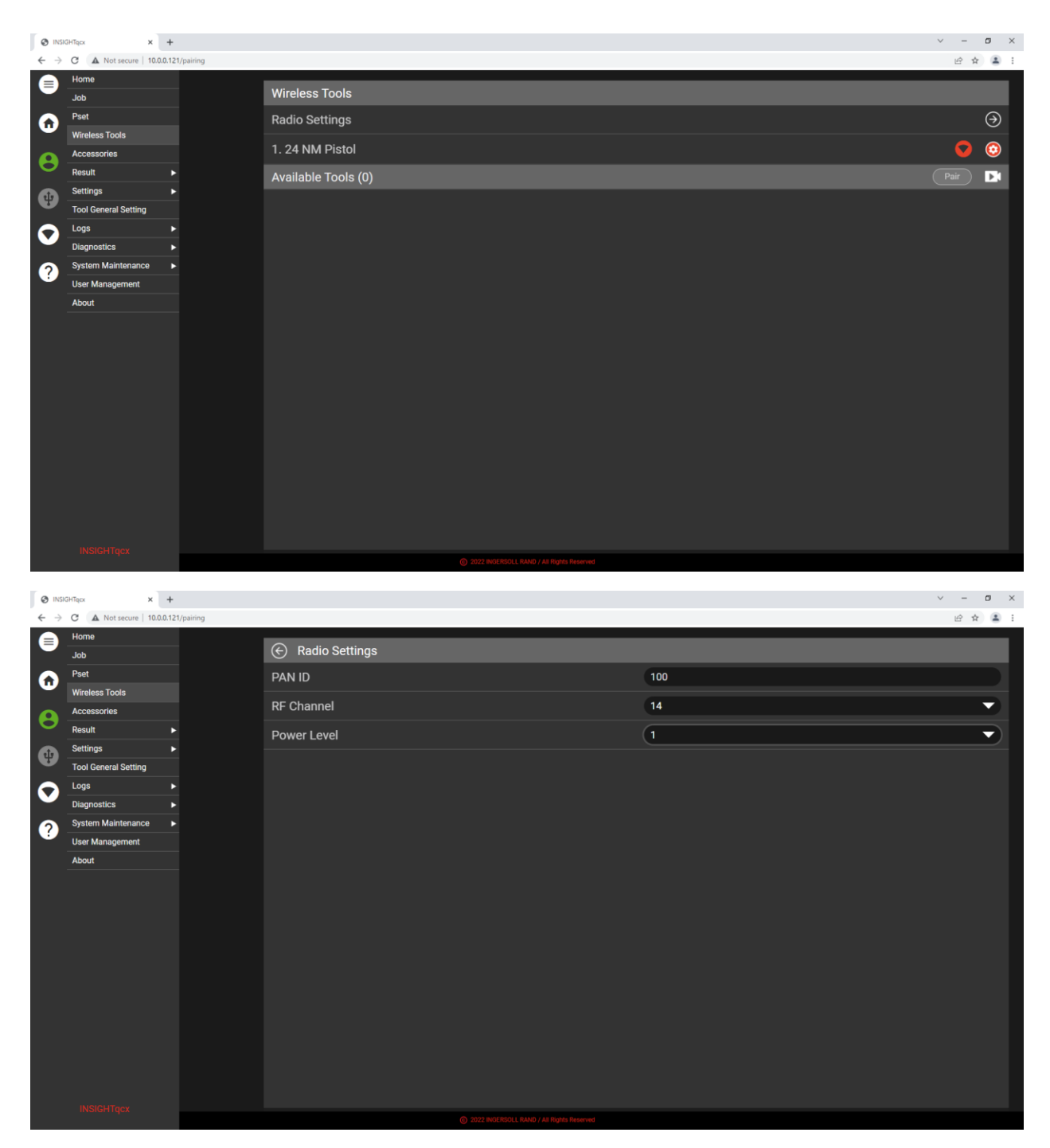

Change the RF Channel to the desired channel. In this case it will be 17. Change the Power Level to 4 for maximum power/distance. Press the arrow next to the Radio Settings heading. A popup will appear warning that the tools will be unpaired. Press the Yes button to unpair the tool(s).

| Ø INS                    | IGHTqcx × +                |           |                    |                                                      |    | × -   | o ×   |
|--------------------------|----------------------------|-----------|--------------------|------------------------------------------------------|----|-------|-------|
| $\leftarrow \rightarrow$ | C A Not secure   10.0.0.12 | 1/pairing |                    |                                                      |    | le \$ | 2 🛎 🗉 |
|                          |                            |           |                    |                                                      |    |       |       |
|                          |                            |           | (←) Radio Settings |                                                      |    |       |       |
| $\mathbf{G}$             |                            |           |                    | (I) Warning                                          | 00 |       |       |
|                          |                            |           | RF Channel         | Change in Radio Settings results in Un-              | 4  |       |       |
| 8                        |                            |           |                    | pairing of all Paired Tool. Do you want to continue? |    |       |       |
|                          |                            |           |                    | Yes No                                               | )  |       |       |
| •                        | Settings •                 |           |                    |                                                      |    |       |       |
|                          | Tool General Setting       |           |                    |                                                      |    |       |       |
|                          |                            |           |                    |                                                      |    |       |       |
|                          | Diagnostics                |           |                    |                                                      |    |       |       |
| 2                        | System Maintenance         |           |                    |                                                      |    |       |       |
|                          | User Management            |           |                    |                                                      |    |       |       |
|                          |                            |           |                    |                                                      |    |       |       |
|                          |                            |           |                    |                                                      |    |       |       |
|                          |                            |           |                    |                                                      |    |       |       |
|                          |                            |           |                    |                                                      |    |       |       |
|                          |                            |           |                    |                                                      |    |       |       |
|                          |                            |           |                    |                                                      |    |       |       |
|                          |                            |           |                    |                                                      |    |       |       |
|                          |                            |           |                    |                                                      |    |       |       |
|                          |                            |           |                    |                                                      |    |       |       |
|                          |                            |           |                    |                                                      |    |       |       |
|                          |                            |           |                    |                                                      |    |       |       |
|                          |                            |           |                    |                                                      |    |       |       |
|                          |                            |           |                    |                                                      |    |       |       |
|                          |                            |           |                    |                                                      |    |       |       |
|                          |                            |           |                    |                                                      |    |       |       |

Step 4) Pair the Tool(s)

Click on the Pair button and put the tool(s) in pairing mode.

| INSI                     | SHTqcx ×                | +             |                     |                       |                           |             | ~ -   | o ×   |
|--------------------------|-------------------------|---------------|---------------------|-----------------------|---------------------------|-------------|-------|-------|
| $\leftarrow \rightarrow$ | C A Not secure   10.0.0 | 0.121/pairing |                     |                       |                           |             | i£ \$ | a :   |
|                          | Home                    |               |                     |                       |                           |             |       |       |
|                          |                         |               |                     | Pairing               |                           |             |       |       |
| $\mathbf{\Omega}$        |                         |               |                     | Pairing is in progres | s, please do not navigate | or refresh. |       | $\ni$ |
|                          |                         |               | Available Tools (1) |                       |                           |             |       | ESK.  |
| 0                        |                         |               |                     |                       | <b>y w</b>                | Ō 00:57     |       |       |
|                          | Result                  |               |                     |                       |                           | Close       |       |       |
| Ð                        | Settings                |               |                     |                       |                           |             |       |       |
|                          | Tool General Setting    |               |                     |                       |                           |             |       |       |
|                          |                         |               |                     |                       |                           |             |       |       |
|                          | Diagnostics             |               |                     |                       |                           |             |       |       |
| ?                        |                         |               |                     |                       |                           |             |       |       |
|                          | About                   |               |                     |                       |                           |             |       |       |
|                          |                         |               |                     |                       |                           |             |       |       |
|                          |                         |               |                     |                       |                           |             |       |       |
|                          |                         |               |                     |                       |                           |             |       |       |
|                          |                         |               |                     |                       |                           |             |       |       |
|                          |                         |               |                     |                       |                           |             |       |       |
|                          |                         |               |                     |                       |                           |             |       |       |
|                          |                         |               |                     |                       |                           |             |       |       |
|                          |                         |               |                     |                       |                           |             |       |       |
|                          |                         |               |                     |                       |                           |             |       |       |
|                          |                         |               |                     |                       |                           |             |       |       |
|                          |                         |               |                     |                       |                           |             |       |       |
|                          |                         |               |                     |                       |                           |             |       |       |
|                          |                         |               |                     |                       |                           |             |       |       |
|                          |                         |               |                     |                       |                           |             |       |       |

When the number of tools that you are pairing matches on the screen you can press the Close button. (For example, on a 4:1 controller and you are pairing 2 tool, as soon as the screen shows 2/4 you can

select the close button.) The tools will be displayed by tool serial number. They can be renamed as needed. The name is not currently saved as part of the backup.

| Ø INSI                       | GHTqcx ×                | +           |                                         | $\sim$ | -   | o ×        |
|------------------------------|-------------------------|-------------|-----------------------------------------|--------|-----|------------|
| $\leftarrow \   \rightarrow$ | C A Not secure   10.0.0 | 121/pairing |                                         | ł      | 2 1 | ▲ :        |
|                              | Home                    |             | Wireless Tools                          |        |     |            |
|                              | Pset                    |             | Padio Sattinge                          |        |     | 9          |
| ω                            | Wireless Tools          |             | Raulo Settilitys                        |        |     | $\bigcirc$ |
|                              | Accessories             |             | 1. SP20M05009                           |        | 0   | 0          |
| 9                            | Result                  |             | Available Toole (0)                     | Pai    |     |            |
| •                            | Settings                |             |                                         |        |     |            |
|                              | Tool General Setting    |             |                                         |        |     |            |
| 0                            | Logs                    |             |                                         |        |     |            |
|                              | Diagnostics             |             |                                         |        |     |            |
| 2                            | System Maintenance      |             |                                         |        |     |            |
|                              | User Management         |             |                                         |        |     |            |
|                              | About                   |             |                                         |        |     |            |
|                              |                         |             |                                         |        |     |            |
|                              |                         |             |                                         |        |     |            |
|                              |                         |             |                                         |        |     |            |
|                              |                         |             |                                         |        |     |            |
|                              |                         |             |                                         |        |     |            |
|                              |                         |             |                                         |        |     |            |
|                              |                         |             |                                         |        |     |            |
|                              |                         |             |                                         |        |     |            |
|                              |                         |             |                                         |        |     |            |
|                              |                         |             |                                         |        |     |            |
|                              |                         |             |                                         |        |     |            |
|                              |                         |             |                                         |        |     |            |
|                              |                         |             | 2022 MODROLL RAND / All Rights Reserved |        |     |            |

## Step 5) Tool Restore

Navigate to the System Maintenance -> Restore screen.

| Ø INSI                       | SHTqcx X                | +                |                                             | $\sim$   | - 1 | o ×        |
|------------------------------|-------------------------|------------------|---------------------------------------------|----------|-----|------------|
| $\leftarrow \   \rightarrow$ | C A Not secure   10.0.0 | .121/pairing     |                                             | ß        | ☆   | a :        |
|                              | Home                    |                  |                                             |          |     |            |
|                              | Job                     |                  | Wireless Tools                              |          |     |            |
| $\bigcirc$                   | Pset                    |                  | Radio Settings                              |          |     | $\ni$      |
|                              | Wireless Tools          |                  | 1 0000405000                                |          |     | $\bigcirc$ |
| 0                            | Accessories             |                  | 1. SP20M05009                               | <b>W</b> | -   | •          |
| $\sim$                       | Result                  |                  | Available Tools (0)                         |          | DI  | ► (        |
| Ð                            | Settings                |                  |                                             |          |     |            |
| _                            | Tool General Setting    |                  |                                             |          |     |            |
| $\mathbf{O}$                 | Logs                    | •                |                                             |          |     |            |
|                              | Diagnostics             | •                |                                             |          |     |            |
| ?                            | System Maintenance      | Backup           |                                             |          |     |            |
|                              | User Management         | Restore          |                                             |          |     |            |
|                              | About                   | Tool Copy        |                                             |          |     |            |
|                              |                         | Firmware Update  |                                             |          |     |            |
|                              |                         | Update License   |                                             |          |     |            |
|                              |                         | Tool Calibration |                                             |          |     |            |
|                              |                         | Alarm            |                                             |          |     |            |
|                              |                         |                  |                                             |          |     |            |
|                              |                         |                  |                                             |          |     |            |
|                              |                         |                  |                                             |          |     |            |
|                              |                         |                  |                                             |          |     |            |
|                              |                         |                  |                                             |          |     |            |
|                              |                         |                  |                                             |          |     |            |
|                              |                         |                  |                                             |          |     |            |
|                              |                         |                  |                                             |          |     |            |
|                              |                         |                  | © 2022 INGERSOLL RAND / All Rights Reserved |          |     |            |

Expand the Tool Data Restore. A list of paired tools will be display. Check the box for the first tool to restore. A selection will appear with the saved tool backup files. Select the appropriate file and then press the Restore button in the Tool Data Restore pane.

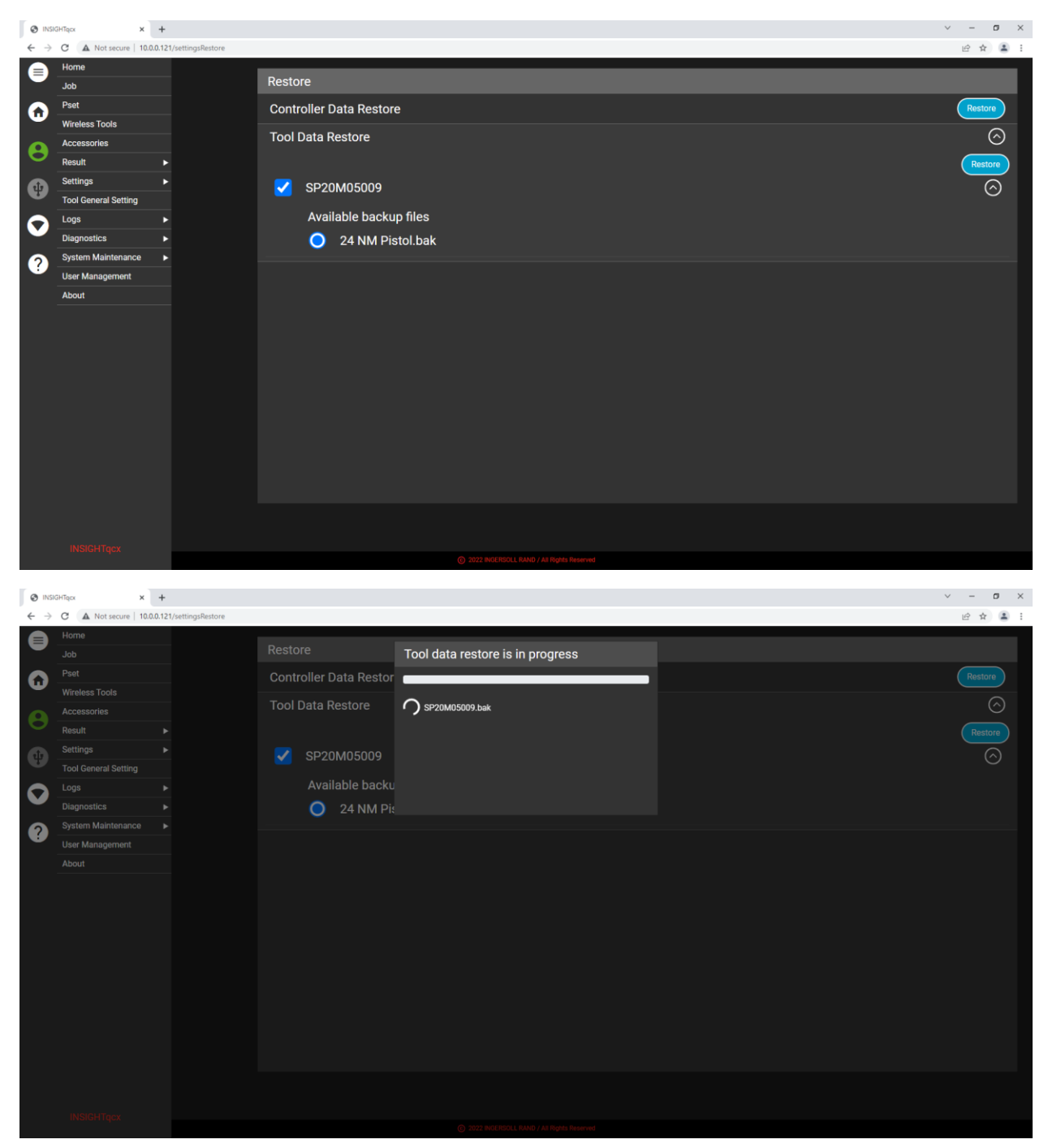

The controller will reboot when the tool backup is complete. Repeat this process for all paired tools.

Step 6) Finalizing and Verifying

If not already done, navigate to the tool settings and rename the tool. Change the tool IP address to be outside the network if not using IP aliasing. (For example, 192.168.5.100/192.168.5.101, etc.) Press the save button.

| INSIGHTqcx                      | × +                               |                         | ~ – ø     | × |
|---------------------------------|-----------------------------------|-------------------------|-----------|---|
| $\leftrightarrow \ \ominus \ G$ | A Not secure   10.0.0.121/pairing |                         | 아 남 ☆ 😩   | : |
|                                 | ← Tool Settings                   |                         | •         |   |
| $\odot$                         | 24 NM Pistol                      |                         | $\oslash$ |   |
|                                 | MAC Address                       | D0:DF:22:31:02:00:00    |           |   |
| 0                               | IP Address                        | 192.168.5.100           |           |   |
| 4                               | Tool IP and Controller IP s       | hould be in same subnet |           |   |
|                                 | Job Selection                     | External - MES          |           |   |
|                                 | Boot Job                          |                         |           |   |
| ?                               | Persist IO State on Disconnect    |                         |           |   |
|                                 | Model Number                      | QX                      | X2PT24ES6 |   |
|                                 | Serial Number                     | Si                      | P20M05009 |   |
|                                 | Display Version                   |                         | 200.1.1.8 |   |
|                                 | MCE Version                       |                         | .255.35 🕕 |   |
|                                 | Radio Version                     |                         | 0.0.2.6   |   |
|                                 |                                   | UnPair                  |           |   |
|                                 | © 2022 INGERBOLL RAND / A         | JI Rights Reserved      |           |   |

There is a known bug in the Restore functionality that the PF-OP settings do not remember IP Aliasing being off and reverts to on. If it intended to be off, navigate to the PF-OP settings screen and disable for each tool. Remember to save the settings.

| INSI                         | GHTqcx × +                     |               |                             |                                           |              | ~ - ø   | × |
|------------------------------|--------------------------------|---------------|-----------------------------|-------------------------------------------|--------------|---------|---|
| $\leftarrow \   \rightarrow$ | C A Not secure   10.0.0.121,   | /pfopSettings |                             |                                           |              | 아 순 ☆ 😩 | : |
|                              | Home                           |               | PF-OP                       |                                           | 24 NM Pistol | <br>6   |   |
| $\mathbf{\hat{\omega}}$      | Pset                           |               | Enable Protocol             |                                           |              | _       |   |
|                              | Wireless Tools<br>Accessories  |               | Enable Logs                 |                                           |              | _       |   |
| 0                            | Result ►                       |               | Enable IP Aliasing          |                                           |              | _       |   |
| Ŷ                            | Settings  Tool General Setting |               | Tool Enable on Power-up     |                                           |              |         |   |
| $\mathbf{O}$                 | Logs                           |               | Results in User torque unit |                                           |              | •       |   |
| 2                            | System Maintenance             |               | Use Job Id in EOR           |                                           |              | •       |   |
|                              | User Management                |               | PF-OP Version Information   |                                           | 1.6          |         |   |
|                              |                                |               | Cell ID                     |                                           | 0            | ~       |   |
|                              |                                |               | Channel ID                  |                                           | 0            |         |   |
|                              |                                |               | Controller Name             |                                           | INSIGHTqcx   |         |   |
|                              |                                |               | Port Number                 |                                           | 4545         |         |   |
|                              |                                |               | Retry Interval (sec)        |                                           | 5            |         |   |
|                              |                                |               | Number of Retries           |                                           | 3            |         |   |
|                              |                                |               |                             |                                           |              |         |   |
|                              |                                |               |                             |                                           |              |         |   |
|                              | INSIGHTqcx                     |               |                             | 2022 INGERSOLL RAND / All Rights Reserved |              |         |   |

| S INSI                   | SHTqcx X               | +                   |                                             |              | ~ -          | o × |
|--------------------------|------------------------|---------------------|---------------------------------------------|--------------|--------------|-----|
| $\leftarrow \rightarrow$ | C A Not secure   10.0. | .0.121/pfopSettings |                                             |              | <b>07</b> ピ☆ | (2) |
|                          | Job                    |                     | PF-OP                                       | 24 NM Pistol | Ô            | 3   |
| $\mathbf{\Omega}$        | Pset                   |                     | Enable Protocol                             |              |              | -   |
|                          | Wireless Tools         |                     | Enable Logs                                 |              |              |     |
| Θ                        | Result                 |                     | Enable IP Aliasing                          |              |              |     |
|                          | Settings               |                     |                                             |              |              |     |
| Y                        | Tool General Setting   |                     | Tool Enable on Power-up                     |              |              |     |
| $\mathbf{O}$             | Logs                   |                     | Results in User torque unit                 |              |              |     |
| 9                        | System Maintenance     | •                   | Use Job Id in EOR                           |              |              |     |
| •                        | User Management        |                     |                                             |              |              |     |
|                          | About                  |                     | PF-OP version information                   | 1.6          |              |     |
|                          |                        |                     | Cell ID                                     | 0            |              |     |
|                          |                        |                     | Channel ID                                  | 0            |              | 2   |
|                          |                        |                     | Controller Name                             | INSIGHTqcx   |              |     |
|                          |                        |                     | Port Number                                 | 4545         |              |     |
|                          |                        |                     | Retry Interval (sec)                        | 5            |              |     |
|                          |                        |                     | Number of Retries                           | 3            |              |     |
|                          |                        |                     |                                             |              |              |     |
|                          |                        |                     |                                             |              |              |     |
|                          |                        |                     |                                             |              |              |     |
|                          |                        |                     | © 2022 INGERSOLL RAND / All Rights Reserved |              |              |     |

At this point, all Jobs/Psets and settings should be restored and the tools able to communicate on the new channel and power level.